# How to Install the Matlab runtime... and run ACC

www.cellclassifier.org

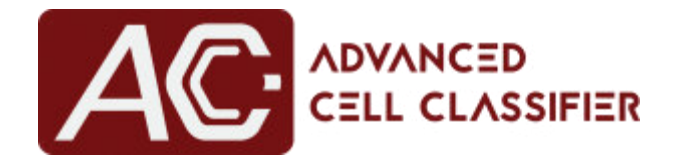

# July 2017 (written by Tamas Balassa)

## Prof. Peter Horvath, PhD

Synthetic and Systems Biology Unit Biological Research Center of the Hungarian Academy of Sciences horvath.peter@brc.mta.hu

# How to install Matlab runtime and run ACC

### For every operating system:

- 1. Go to this website: https://www.mathworks.com/products/compiler/mcr.html
- 2. Download the R2017a (v9.2) for your operating system

| Release (MATLAB<br>Runtime Version#) | Windows         | Linux  | Мас          |  |
|--------------------------------------|-----------------|--------|--------------|--|
| R2017a (9.2)                         | 64-bit          | 64-bit | Intel 64-bit |  |
| R2016b (9.1)                         | 64-bit          | 64-bit | Intel 64-bit |  |
| R2016a (9.0.1)* *                    | 64-bit          | 64-bit | Intel 64-bit |  |
| R2015b (9.0)*                        | 32-bit / 64-bit | 64-bit | Intel 64-bit |  |
| R2015aSP1 (8.5.1)                    | 32-bit / 64-bit | 64-bit | Intel 64-bit |  |
| R2015a (8.5)                         | 32-bit / 64-bit | 64-bit | Intel 64-bit |  |

### For mac users:

1. after the download the user should have this .zip file

| Na | ime                                 | Size    |
|----|-------------------------------------|---------|
|    | MCR_R2017a_maci64_installer.dmg.zip | 1,22 GB |

2. unzip the downloaded compressed folder and open the .dmg file

| Name                            | Size    |
|---------------------------------|---------|
| MCR_R2017a_maci64_installer.dmg | 1,36 GB |

3. double click on "InstallForMacOSX"

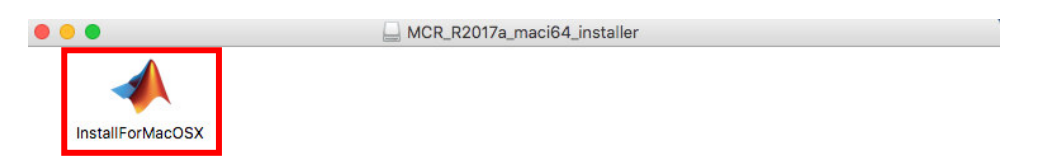

4. follow the upcoming steps:

| 000                                                                                                    |                                                                                                    | MATLAB Runtime Installer                                                                                                    |                                                                                                    |
|----------------------------------------------------------------------------------------------------|----------------------------------------------------------------------------------------------------|----------------------------------------------------------------------------------------------------|----------------------------------------------------------------------------------------------------|
| This application wi                                                                                                    | ill install MATLAB R                                                                                                    | untime.                                                                                                    |                                                                                                    |
|                                                                                                    |                                                                                                    |                                                                                                    | MATLAB*                                                                                                    |
|                                                                                                    |                                                                                                    |                                                                                                    | RUNTIME<br>P2017                                                                                                    |
|                                                                                                    |                                                                                                    |                                                                                                    | 20176                                                                                                    |
|                                                                                                    |                                                                                                    |                                                                                                    |                                                                                                    |
|                                                                                                    |                                                                                                    |                                                                                                    |                                                                                                    |
| MATLAB and Simulin<br>mathworks.com/tra<br>names may be trade                                                                                                    | nk are registered trad<br>demarks for a list of<br>marks or registered                                                                                                    | lemarks of The MathWorks, Inc. Please see<br>additional trademarks. Other product or brand<br>trademarks of their respective holders.                                                                                                    |                                                                                                    |
| WARNING: This prog<br>1984–2017, The Ma<br>MathWorks.com/pat                                                                                                    | gram is protected by<br>thWorks, Inc. Protect<br>tents                                                                                                    | copyright law and international treaties. Copyrig<br>ted by U.S. and other patents. See                                                                                                    | ht                                                                                                    |
| < Back                                                                                                    | Next >                                                                                                    | Cancel                                                                                                    | MathWorks•                                                                                                    |
|                                                                                                    |                                                                                                    |                                                                                                    | 20                                                                                                    |
|                                                                                                    |                                                                                                    | License Agreement                                                                                                    |                                                                                                    |
|                                                                                                    |                                                                                                    | License Agreement                                                                                                    |                                                                                                    |
| • • •<br>The MathWorks, Inc                                                                                                    | с.                                                                                                    | License Agreement                                                                                                    |                                                                                                    |
| The MathWorks, Ind<br>MATLAB RUNTIME I                                                                                                    | c.<br>LICENSE                                                                                                    | License Agreement                                                                                                    |                                                                                                    |
| The MathWorks, Inc<br>MATLAB RUNTIME I<br>IMPORTANT NOTIC<br>BY CLICKING THE "<br>TO DO SO, SELECT                                                                                                    | c.<br>LICENSE<br>THE SUTTON BELOW<br>THE "NO" BUTTON A                                                                                                    | License Agreement<br>, YOU ACCEPT THE TERMS OF THIS LICENSE. IF YOU ACCEPT THE TERMS OF THIS LICENSE. IF YOU ADD THE INSTALLATION WILL BE ABORTED.                                                                                                    | DU ARE NOT WILLING                                                                                                    |
| The MathWorks, Ind<br>MATLAB RUNTIME I<br>IMPORTANT NOTIC<br>BY CLICKING THE "<br>TO DO SO, SELECT<br>1. LICENSE GRANT.<br>whether you are an<br>and expressly for t<br>Software"), and for                                                                                                    | c.<br>LICENSE<br>YES" BUTTON BELOW<br>THE "NO" BUTTON A<br>Subject to the restri<br>individual or an ent<br>he purpose of runnir<br>no other purpose. Ti                                                                                                    | License Agreement<br>, YOU ACCEPT THE TERMS OF THIS LICENSE. IF YO<br>ND THE INSTALLATION WILL BE ABORTED.<br>AND THE INSTALLATION WILL BE ABORTED.<br>AND THE INSTALLATION WILL BE ABORTED.<br>AND THE INSTALLATION WILL BE ABORTED.<br>AND THE INSTALLATION WILL BE ABORTED.<br>AND THE INSTALLATION WILL BE ABORTED.<br>AND THE INSTALLATION WILL BE ABORTED.<br>AND THE INSTALLATION WILL BE ABORTED.<br>AND THE INSTALLATION WILL BE ABORTED.<br>AND THE INSTALLATION WILL BE ABORTED.<br>AND THE INSTALLATION WILL BE ABORTED.<br>AND THE INSTALLATION WILL BE ABORTED.<br>AND THE INSTALLATION WILL BE ABORTED.<br>AND THE INSTALLATION WILL BE ABORTED.       | OU ARE NOT WILLING<br>) hereby grants to you,<br>ime ("Runtime"), solely<br>he "Application<br>nsferable.                                                                                                    |
| The MathWorks, Ind<br>MATLAB RUNTIME I<br>IMPORTANT NOTIC<br>BY CLICKING THE "<br>TO DO SO, SELECT<br>1. LICENSE GRANT.<br>whether you are an<br>and expressly for ti<br>Software"), and for<br>2. LICENSE RESTRIC<br>disassemble, decor<br>other legal notices<br>lease, or loan the R<br>supporting any oth<br>Runtime to any thir | c.<br>LICENSE<br>TE<br>YES" BUTTON BELOW<br>THE "NO" BUTTON A<br>Subject to the restri-<br>individual or an ent<br>he purpose of runnir<br>no other purpose. The<br>CTIONS. You shall no<br>mpile, or reverse eng<br>on or in copies of the<br>tantime, time share to<br>her party's use of the<br>red party. You shall no                      | License Agreement<br>, YOU ACCEPT THE TERMS OF THIS LICENSE. IF YOU<br>ND THE INSTALLATION WILL BE ABORTED.<br>Sections below, The MathWorks, Inc. ("MathWorks"<br>ity, a license to install and use the MATLAB Runt<br>ing software created with the MATLAB Compiler (the<br>his license is personal, nonexclusive, and nontran<br>out modify or adapt the Runtime for any reason. You<br>gineer the Runtime. You shall not alter or remove<br>the Runtime. Unless used to run Application Softworks<br>the Runtime, provide service bureau use, or use to<br>Runtime. You shall not sublicense, sell, or other<br>of trepublish any documentation which may be pro- | OU ARE NOT WILLING<br>) hereby grants to you,<br>ime ("Runtime"), solely<br>he "Application<br>nsferable.<br>bu shall not<br>any proprietary or<br>vare, you shall not rent,<br>he Runtime for<br>wise transfer the<br>poyled in connection |
| The MathWorks, Ind<br>MATLAB RUNTIME I<br>IMPORTANT NOTIC<br>BY CLICKING THE "<br>TO DO SO, SELECT<br>1. LICENSE GRANT.<br>whether you are an<br>and expressly for t<br>Software"), and for<br>2. LICENSE RESTRIC<br>disassemble, decon<br>other legal notices<br>lease, or loan the R<br>supporting any oth<br>Runtime to any thin  | c.<br>LICENSE<br>TE<br>YES" BUTTON BELOW<br>THE "NO" BUTTON A<br>Subject to the restri-<br>individual or an ent<br>he purpose of runnir<br>no other purpose. Ti<br>CTIONS. You shall no<br>mpile, or reverse eng<br>on or in copies of the<br>suntime, time share t<br>ere party's use of the<br>rd party. You shall no<br>terms of the license | License Agreement                                                                                                    | OU ARE NOT WILLING<br>) hereby grants to you,<br>ime ("Runtime"), solely<br>he "Application<br>nsferable.<br>bu shall not<br>any proprietary or<br>vare, you shall not rent,<br>he Runtime for<br>wise transfer the<br>ovided in connection |
| The MathWorks, Inc.<br>MATLAB RUNTIME I<br>IMPORTANT NOTIC<br>BY CLICKING THE "<br>TO DO SO, SELECT<br>1. LICENSE GRANT.<br>whether you are an<br>and expressly for t<br>Software"), and for<br>2. LICENSE RESTRIC<br>disassemble, decor<br>other legal notices<br>lease, or loan the R<br>supporting any oth<br>Runtime to any thin | c.<br>LICENSE<br>TE<br>YES" BUTTON BELOW<br>THE "NO" BUTTON A<br>Subject to the restri<br>individual or an ent<br>he purpose of runnir<br>no other purpose. TI<br>CTIONS. You shall no<br>mpile, or reverse eng<br>on or in copies of th<br>tuntime, time share t<br>her party's use of the<br>rd party. You shall no<br>terms of the license   | License Agreement                                                                                                    | DU ARE NOT WILLING<br>) hereby grants to you,<br>ime ("Runtime"), solely<br>he "Application<br>nsferable.<br>bu shall not<br>any proprietary or<br>vare, you shall not rent,<br>he Runtime for<br>wise transfer the<br>ovided in connection |

| \varTheta 😑 🔵 Fo                        | Ider Selection   |                |                   |
|-----------------------------------------|------------------|----------------|-------------------|
| Choose installation folder:             |                  |                |                   |
| /Applications/MATLAB/MATLAB_Runtime     |                  | Browse         | MATLAB*           |
|                                         | Restore D        | efault Folder  | RUNTIME           |
|                                         |                  |                |                   |
|                                         |                  |                |                   |
|                                         |                  |                |                   |
|                                         |                  |                |                   |
|                                         |                  |                |                   |
|                                         |                  |                |                   |
|                                         |                  |                |                   |
|                                         |                  |                |                   |
| < Back Next >                           |                  | Cancel         | 📣 MathWorks•      |
|                                         |                  |                |                   |
| 🖲 🔘 🗧 Folder Se                         | lection          |                |                   |
| The destination folder /Applicati       | ons/MATLAB/MATLA | B_Runtime/ doe | es not            |
| exist. Would you like to create it      | ?                |                |                   |
|                                         |                  |                |                   |
| Yes                                     | No               |                |                   |
|                                         |                  |                |                   |
|                                         | Confirmation     |                |                   |
| Installation folder:                    |                  |                |                   |
| /Applications/MATLAB/MATLAB_Runtime/v92 |                  |                | MATLAB            |
| Installation Size: 2,450 MB             |                  |                | RUNTIME<br>R2017a |
| Products:<br>MATLAB Runtime 9.2         |                  |                |                   |
|                                         |                  |                |                   |
|                                         |                  |                |                   |
|                                         |                  |                |                   |
|                                         |                  |                |                   |
|                                         |                  |                |                   |
|                                         |                  |                |                   |
|                                         |                  |                |                   |
| Rack                                    |                  | Cancel         | A MathMarker      |
|                                         |                  | Cancer         | Wiathworks*       |

|                                                                                                    | 15% Complete                                                                                                    |                              |
|----------------------------------------------------------------------------------------------------|----------------------------------------------------------------------------------------------------|------------------------------|
| Installing                                                                                           | 15%                                                                                                    |                              |
|                                                                                                    |                                                                                                    | Pause                        |
|                                                                                                    |                                                                                                    |                              |
|                                                                                                    |                                                                                                    |                              |
|                                                                                                    | Cancel                                                                                                    | 📣 MathWorks                  |
| 000                                                                                                  | Product Configuration Notes                                                                                                    |                              |
| On the target computer, a<br>variable:<br>/Applications/MATLAB/M<br>ATLAB_Runtime/v92/sys/<br>maci64 | ppend the following to your DYLD_LIBRARY_PATH environment<br>ATLAB_Runtime/v92/runtime/maci64:/Applications/MATLAB/M<br>/os/maci64:/Applications/MATLAB/MATLAB_Runtime/v92/bin/ | MATLADS<br>RUNTIME<br>R2017c |
| < Back                                                                                               | Next >                                                                                                    | 📣 MathWorks•                 |

| •••                       | Installation Complete |
|---------------------------|-----------------------|
| Installation is complete. | R2017s                |
| < Back Fin                | Cance A MathWorks     |

5. the ACC folder should look like this

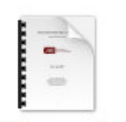

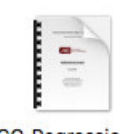

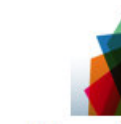

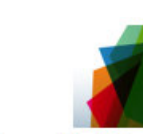

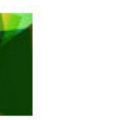

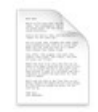

ACC\_Documentatio n\_20170620.pdf

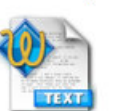

ACC\_RegressionPla ne\_Docu...0620.pdf

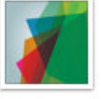

run\_AdvancedCellCl assifier.sh

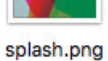

AdvancedCellClassi fier

default\_icon.icns

readme.txt

- 6. open the terminal and navigate to the ACC folder and type: chmod +x run\_AdvancedCellClassifier.sh
- 7. run the software by typing in terminal:
  - ./run\_AdvancedCellClassifier.sh /Applications/MATLAB/MATLAB\_Runtime/v92/

### For linux users:

1. after the download the user should have this .zip file

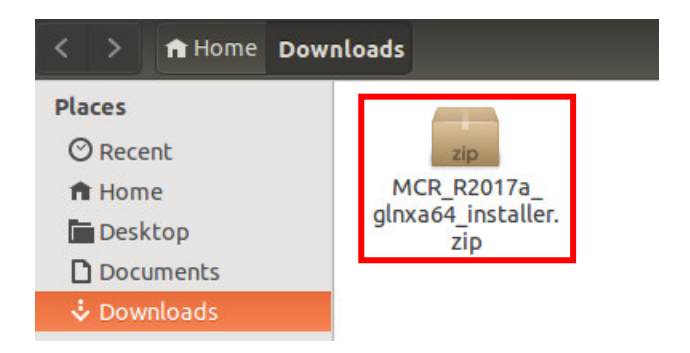

2. unzip the downloaded compressed folder

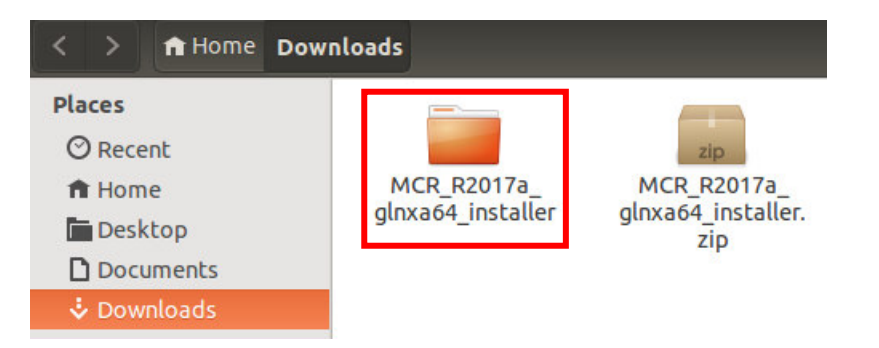

3. enter the folder

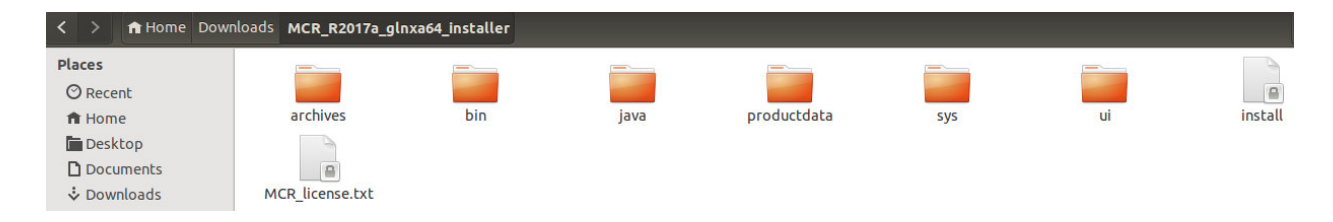

4. right-click -> Open in terminal and type: sudo ./install

~/Downloads/MCR\_R2017a\_glnxa64\_installer\$ sudo ./install

5. the installation steps are the follows:

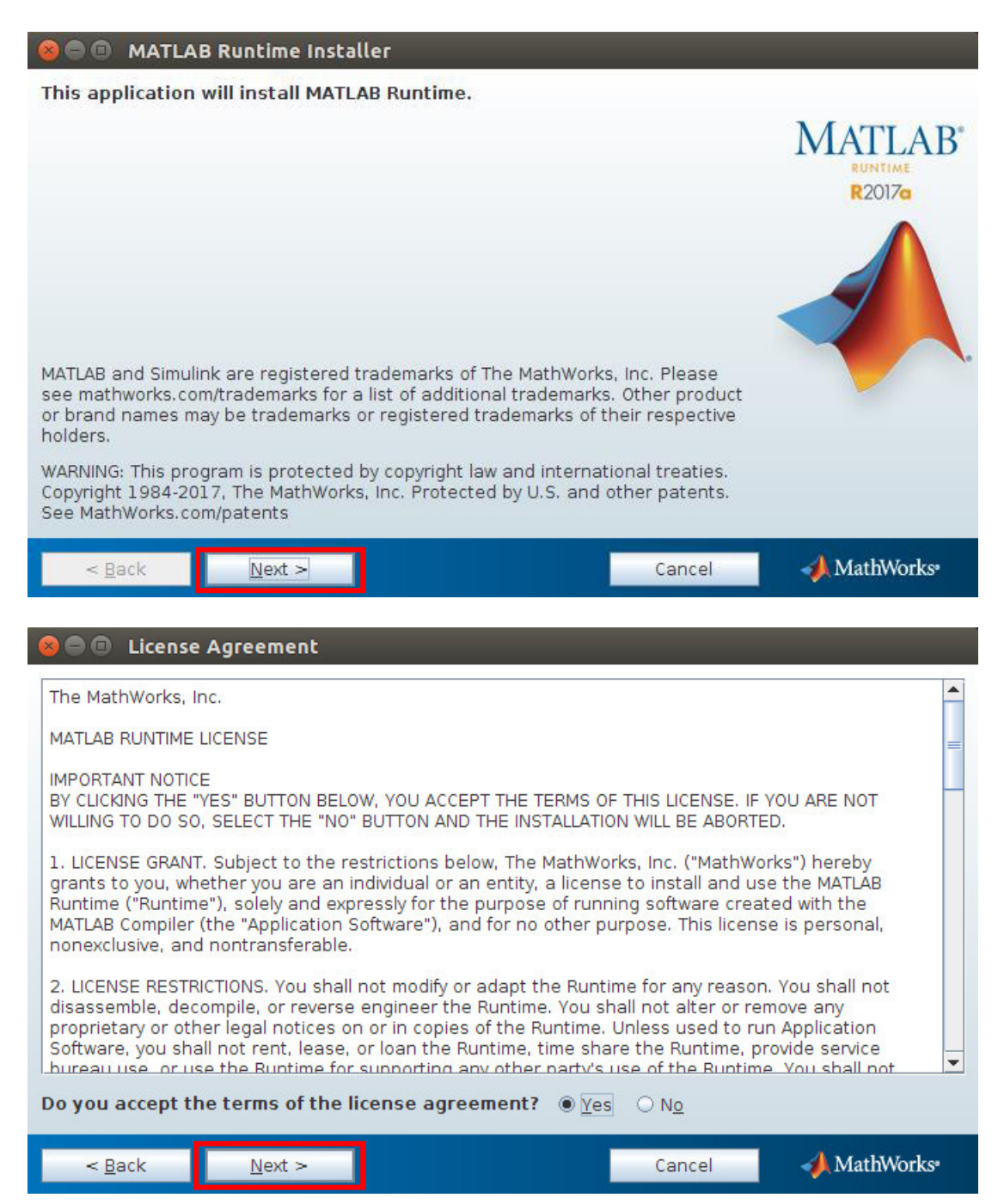

| 😣 🖨 🗊 Folder Selection           |                                                   |                   |
|----------------------------------|---------------------------------------------------|-------------------|
| Choose installation folder:      |                                                   |                   |
| /usr/local/MATLAB/MATLAB_Runtime | B <u>r</u> owse<br>Restore <u>D</u> efault Folder | MATLAB*<br>R2017G |
| < <u>B</u> ack <u>N</u> ext >    | Cancel                                            | 📣 MathWorks•      |

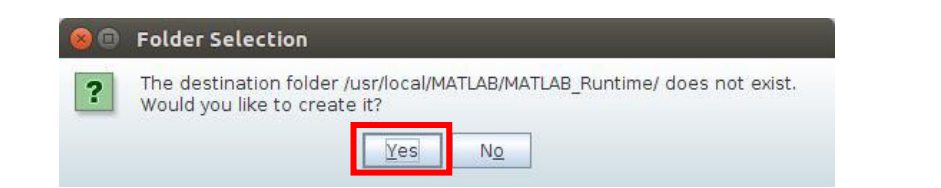

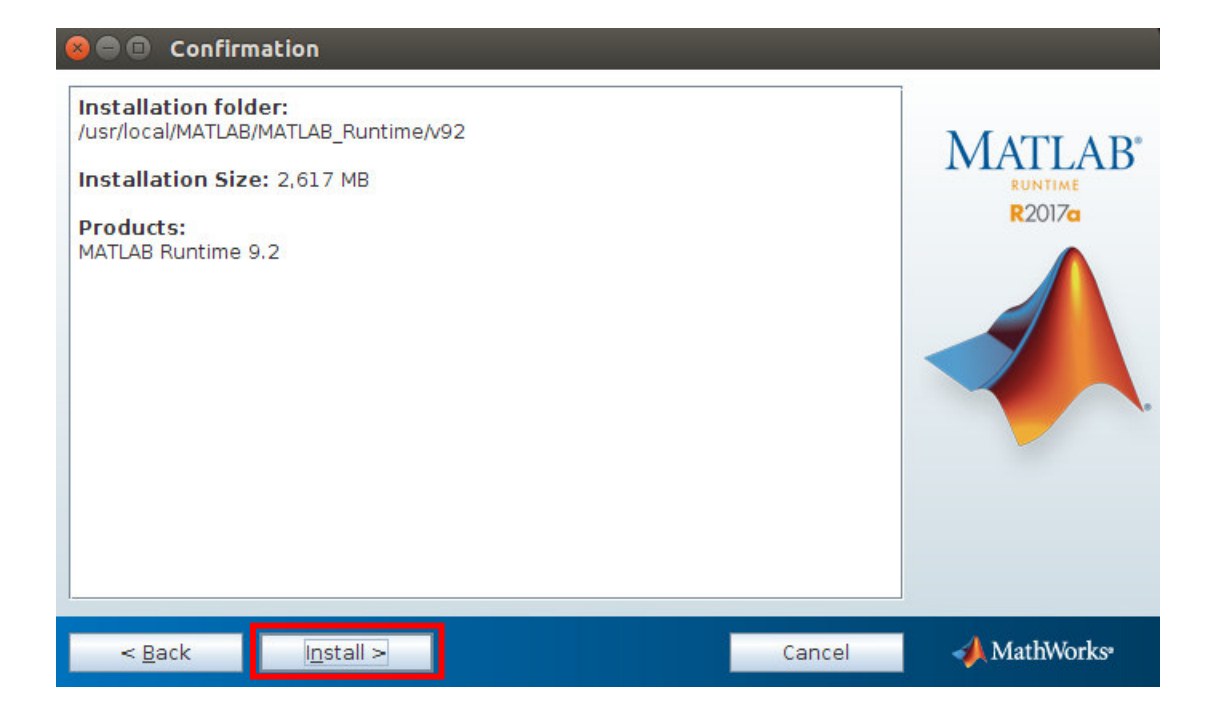

| 800               | 32% Complete                                            |                                                                 | _                                    |              |
|-------------------|---------------------------------------------------------|-----------------------------------------------------------------|--------------------------------------|--------------|
|                   |                                                         |                                                                 |                                      |              |
| Installir         | g                                                       |                                                                 |                                      |              |
|                   |                                                         | 32%                                                             |                                      |              |
|                   |                                                         |                                                                 |                                      |              |
|                   |                                                         |                                                                 |                                      | Pause        |
|                   |                                                         |                                                                 |                                      |              |
|                   |                                                         |                                                                 |                                      |              |
|                   |                                                         |                                                                 |                                      |              |
|                   |                                                         |                                                                 |                                      |              |
|                   |                                                         |                                                                 |                                      |              |
|                   |                                                         |                                                                 |                                      |              |
|                   |                                                         |                                                                 |                                      |              |
|                   |                                                         |                                                                 | Cancel                               | 🚽 MathWorks  |
|                   |                                                         |                                                                 |                                      |              |
| 800               | Product Configuration                                   | n Notes                                                         |                                      |              |
| On the            | target computer, append                                 | the following to your LD_LIBRAR                                 | Y_PATH                               |              |
| enviro            | nment variable:                                         |                                                                 |                                      | MATLAB*      |
| /usr/lo<br>B_Runt | al/MATLAB/MATLAB_Runtim:<br>ime/v92/bin/glnxa64:/usr/lo | e/v92/runtime/glnxa64:/usr/loca<br>cal/MATLAB/MATLAB_Runtime/v9 | al/MATLAB/MATLA<br>92/sys/os/glnxa64 |              |
| 1                 |                                                         |                                                                 |                                      | A            |
|                   |                                                         |                                                                 |                                      |              |
|                   |                                                         |                                                                 |                                      |              |
|                   |                                                         |                                                                 |                                      |              |
|                   |                                                         |                                                                 |                                      |              |
|                   |                                                         |                                                                 |                                      |              |
|                   |                                                         |                                                                 |                                      |              |
|                   |                                                         |                                                                 |                                      |              |
|                   |                                                         |                                                                 |                                      |              |
| <                 | Back <u>N</u> ext >                                     |                                                                 |                                      | 📣 MathWorks• |

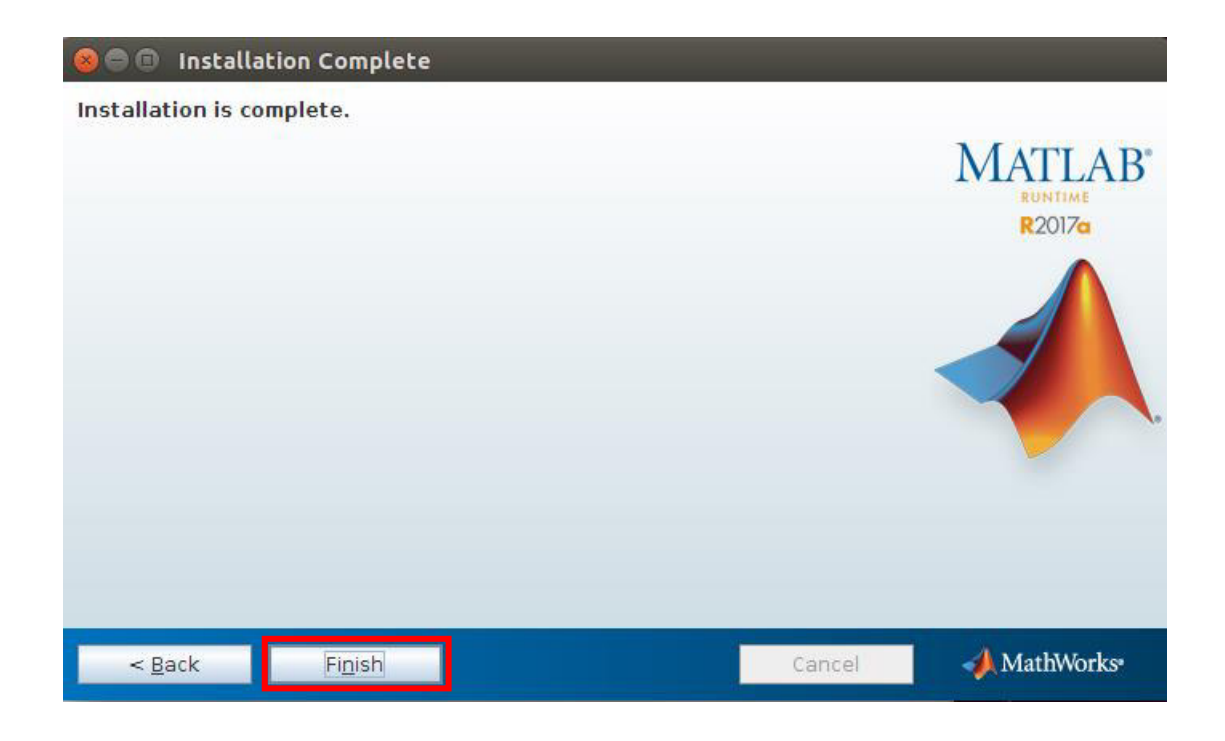

6. after the installation, go back to the ACC folder

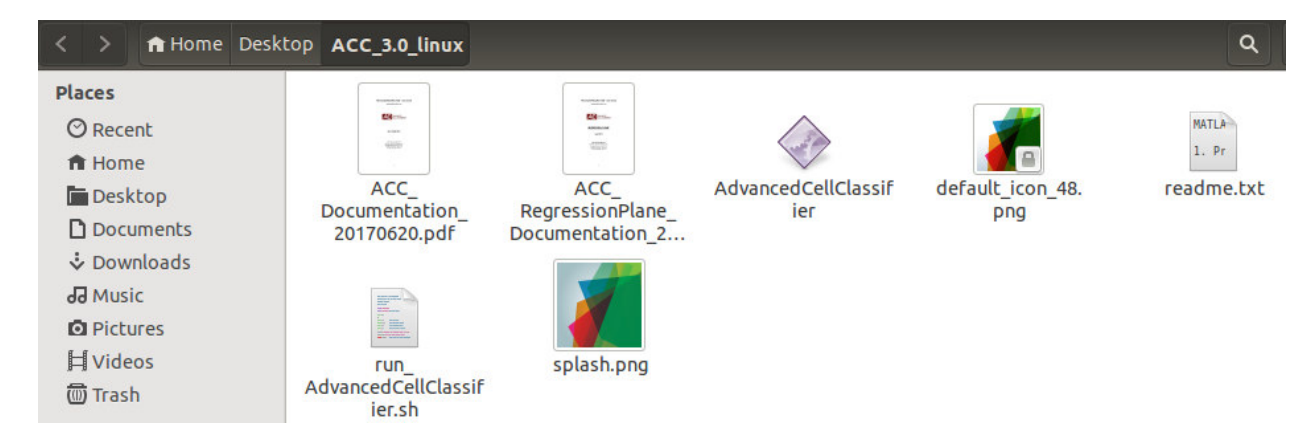

- 7. right-click -> open in terminal and type: chmod +x run\_AdvancedCellClassifier.sh
- 8. run the software by typing in terminal:

| ./run_AdvancedCellClassifier.sh /usr/local/MATLAB/MATLAB_ | _Runtime/v92/ |
|-----------------------------------------------------------|---------------|
| /run AdvancedCellClassifier sh /usr/local/MATLAB/B2017a/  |               |

OR ./run\_AdvancedCellClassifier.sh /usr/local/MATLAB/R2017a/

#### For windows users:

- after the download, You should have this file
  MCR\_R2017a\_win64\_installer.exe
- 2. unzip it

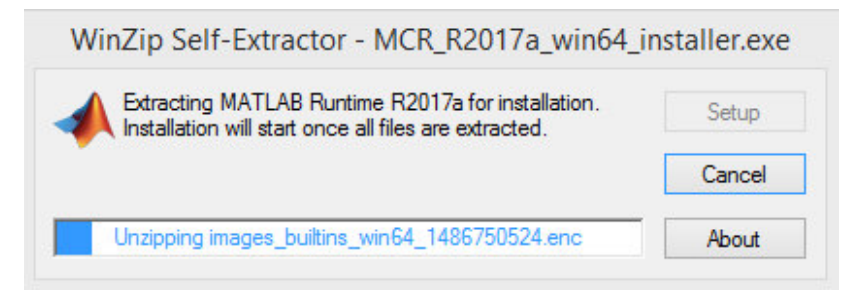

3. the installation steps are the follows:

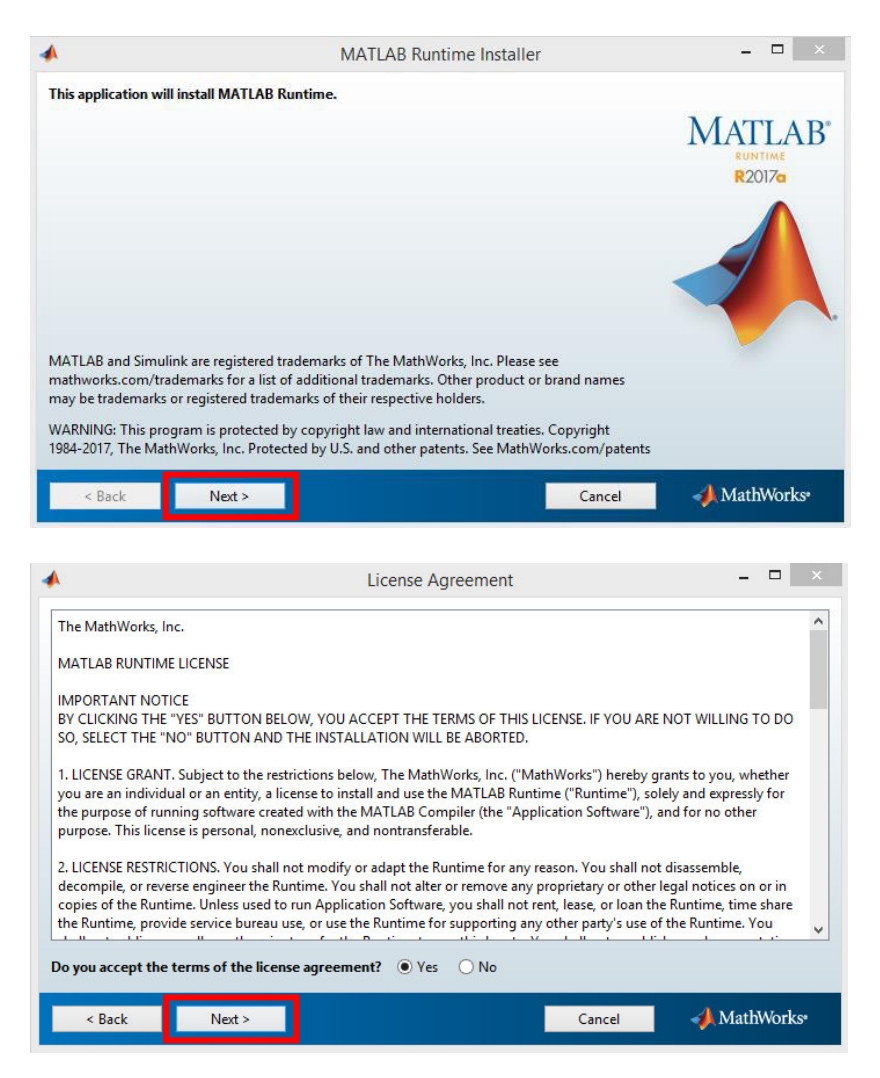

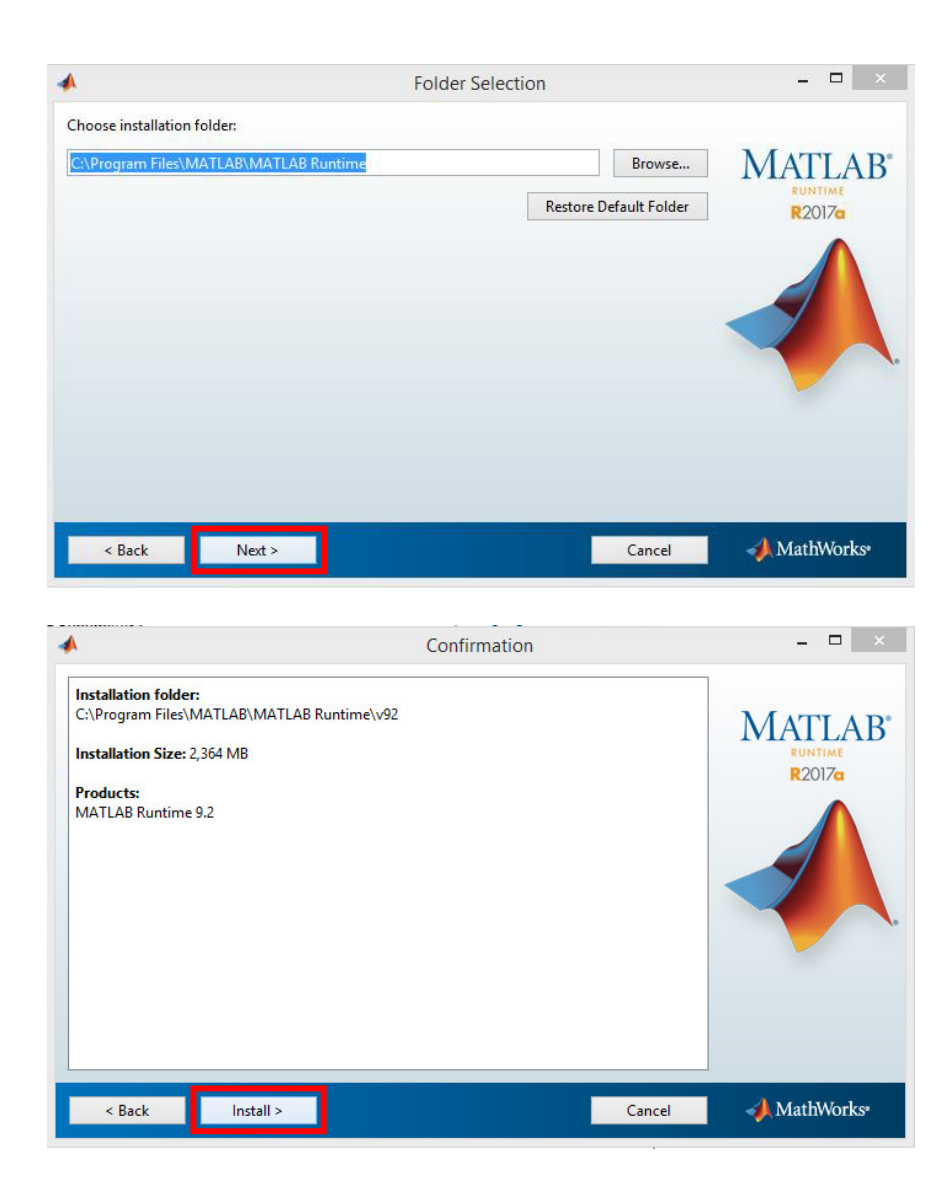

| 1% Complete | - 🗆 🛛                   |
|-------------|-------------------------|
|             |                         |
|             |                         |
| 1%          |                         |
|             |                         |
|             | Pause                   |
|             | ruse                    |
|             |                         |
|             |                         |
|             |                         |
|             |                         |
|             |                         |
|             |                         |
|             |                         |
|             |                         |
| Cancel      | 📣 MathWorks•            |
|             | 1% Complete<br>1%<br>2% |

| <b>^</b>                  | Installation Complete                                                                                           | _ 🗆 🗡         |
|---------------------------|----------------------------------------------------------------------------------------------------|---------------|
| Installation is complete. |                                                                                                    |               |
|                           |                                                                                                    | MATLAB*       |
|                           |                                                                                                    | R2017a        |
|                           |                                                                                                    |               |
|                           |                                                                                                    |               |
|                           |                                                                                                    |               |
|                           |                                                                                                    |               |
|                           |                                                                                                    |               |
|                           |                                                                                                    |               |
| a Davis                   | table for the second second second second second second second second second second second second second second | A Mathata has |

4. after the installation, go back to the ACC folder

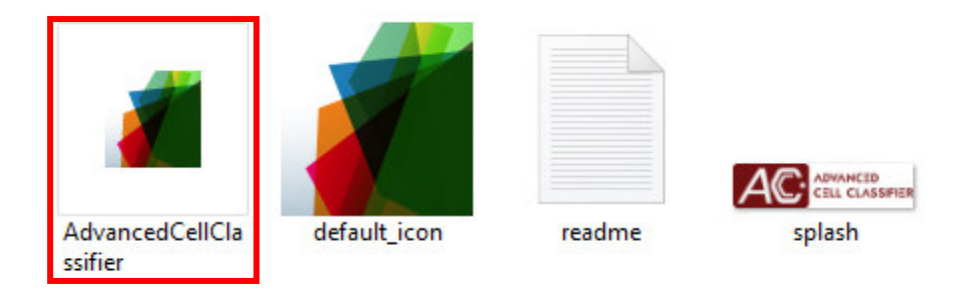

5. double-click the AdvancedCellClassifier.exe to start the software

Note: for the first run, it should take some time so start the software